## **Cash Program Not Authorized**

Priority Level: 1

**Programs Impacted: CalFresh** 

## Background:

During the conversion cutover from CalWIN to CalSAWS, the system will run a Batch EDBC job for all active CalWIN cases. If the CalSAWS Batch EDBC results match the last saved CalWIN EDBC result, the system considers the benefits a match and saves EDBC. If the CalSAWS Batch EDBC does not match the existing saved CalWIN EDBC, the case will be flagged with a Yellow Banner and the Batch EDBC is not saved.

## CalWIN Benefits will roll forward until the next EDBC is run in CalSAWS.

When EDBC is run in CalSAWS and the Cash Program fails due to a mismatch between CalWIN and CalSAWS, the associated CalFresh (CF) Program cannot be authorized. This is applicable only in Cash Aid / CalFresh combo cases (e.g., CW/CF, GA/CF, RC/CF, CP/CF, etc.)

Run EDBC for the Cash Program and CalFresh together to compare against the converted CalWIN EDBC results. Review the CalFresh program to accept and save the EDBC results and authorize the program.

These cases will be identified in the **Conversion EDBC Case Review Report** as follows:

| COUNTY_CODE | COUNTY_NAME | OFFICE_NUM_IDENTIF | OFFICE_NAME | WORKER_NUMBER | CASE_NUMBER | PROGRAM  | MISMATCH_REASON               | RE_DUE_DATE | PGM_STAT_RSN_CODE | PRIORITY | SSA_INCOME | SSI_SSP_OPA |
|-------------|-------------|--------------------|-------------|---------------|-------------|----------|-------------------------------|-------------|-------------------|----------|------------|-------------|
|             |             |                    |             |               |             |          | <mark>Cash Program not</mark> |             |                   |          |            |             |
| 00          | Sample      | 00                 | 1305 Sample | XXXXXXXXXX    | XXXXXXX     | CalFresh | Authorized                    | 07/31/2022  |                   | 3        |            |             |

Note: The examples provided in these guides do not represent every scenario that a user might encounter. The scenarios provided below are intended to direct users to the most impacted areas on the Yellow Banner report. A full and thorough review of each case must be conducted to ensure that all the information is entered as accurately as possible to allow for a correct determination to be made.

# <u>Example</u>

| Ca | sh Program not Authorized                          |            |                      |
|----|----------------------------------------------------|------------|----------------------|
|    | Steps to Clear Alert                               |            | Screenshot           |
| 1  | Log in to CalSAWS by entering your Use<br>Password | ername and | CalSAWS              |
|    |                                                    |            | User Name            |
|    |                                                    |            | Remember my username |
|    |                                                    |            | LOG IN               |
|    |                                                    |            |                      |
|    |                                                    |            |                      |
|    |                                                    |            |                      |

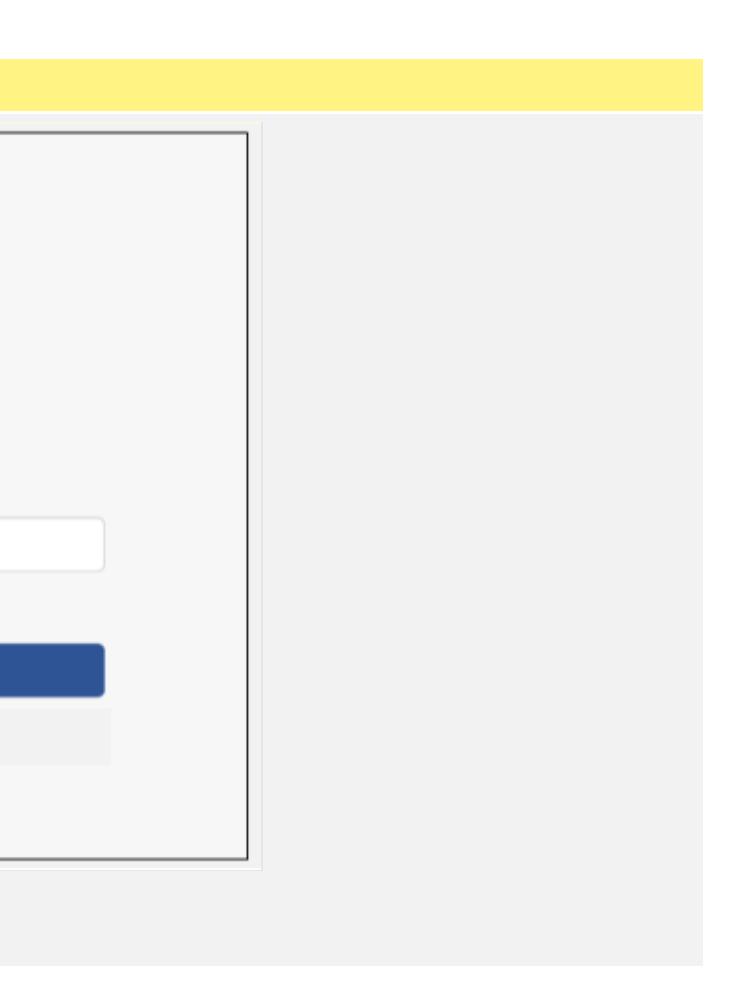

- 2 On the Homepage:
  - 1. Enter the case number and click on the submit button to be directed to the Case Summary page.
  - $\bigstar$

This step is not necessary if already in the Case Summary page for the desired case.

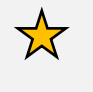

Note the **Yellow Banner** on the Case Summary Page

|                                           |                        |                  |                           | Scree                  | nshot                  |                      |                          |                |                    |                |
|-------------------------------------------|------------------------|------------------|---------------------------|------------------------|------------------------|----------------------|--------------------------|----------------|--------------------|----------------|
| Cal <b>SAWS</b>                           |                        |                  | q                         | ) Journal 🕎 Tas        | iks 🔞 Help 🗐           | Resources 💓          | <sup>p</sup> age Mapping | 🎮 Images       | 🟴 DCFS Ima         | iges 👔 Log Out |
|                                           | Case Info              | Eligibili        | ity Empl.<br>Services     | Child Care             | Resource<br>Databank   | Fiscal               | Special<br>Units         | Reports        | Client<br>Corresp. | Admin Tools    |
| Welcome,                                  |                        |                  |                           |                        |                        |                      |                          |                |                    |                |
| Worker ID:                                |                        |                  | 0—                        | Case                   | Number:                | ubmit                |                          |                |                    |                |
| <ul> <li>Announcements</li> </ul>         | Ту                     | /pe              | Date                      |                        | ▼ Quick Li             | nks                  |                          |                |                    |                |
| ase Name:<br>ase Number:                  |                        | <b>11</b>        | ournal 💟 Tasl             | cs 🔞 Help 🗐            | Resources              | 🊺 Page Mapj          | ping 🎮 Ima               | ages 🎮 Di      | CFS Images         | : 🚰 Log Out    |
| Case Info Eligibili                       | ty En<br>Ser           | npl.<br>vices    | Child Care                | Resource<br>Databank   | Fiscal                 | Special<br>Units     | Repo                     | rts (          | Client<br>orresp.  | Admin Tools    |
| Case Summ                                 | ary                    |                  |                           |                        |                        |                      |                          |                |                    |                |
| Case Name                                 |                        |                  |                           |                        | County                 |                      |                          |                |                    |                |
| ✓ Companion Ca                            | ses                    |                  |                           |                        |                        |                      |                          |                |                    |                |
| Case Number                               |                        |                  | 1                         |                        | Case Nan               | ne                   |                          |                |                    | Add            |
| Display:                                  | View                   |                  | ÷                         |                        |                        |                      |                          |                |                    |                |
| ►<br>Full Case Review<br>Guide for instru | v is requ<br>ctions of | iired b<br>n how | efore EDBC<br>to proceed. | is run and<br>Programs | authorize<br>Affected: | d. Please<br>CalWORK | refer to t<br>s, CalFre  | he Manu<br>sh. | ial Case           | Review         |
|                                           |                        |                  |                           |                        |                        |                      |                          |                |                    |                |

- **3** On the Case Summary Page:
  - 1. Click on the **Eligibility** tab on the Global Navigator
  - 2. Click on the **Customer Information** link on the Local Navigator

From the Contact Summary page:

3. Click on **Run EDBC** tab on the Task Navigator

|                                                                                                    |                                                                                     |                                                                    |                                                                                 | Scree                                                            | nshot                                                        |                                                                                                    |                                         |                             |                                         |                                                                                                    |
|----------------------------------------------------------------------------------------------------|-------------------------------------------------------------------------------------|--------------------------------------------------------------------|---------------------------------------------------------------------------------|------------------------------------------------------------------|--------------------------------------------------------------|----------------------------------------------------------------------------------------------------|-----------------------------------------|-----------------------------|-----------------------------------------|----------------------------------------------------------------------------------------------------|
|                                                                                                    | Case Name:<br>Case Number:                                                          |                                                                    | m                                                                               | Journal 🕎 Tas                                                    | iks 🔞 Help 🗐                                                 | Resources 🚺                                                                                                    | 🗍 Page Mappin                           | g 🎮 Images 🖡                | PDCFS Imag                              | es 🕋 Log Out                                                                                                    |
|                                                                                                    |                                                                                     |                                                                    | ]                                                                               |                                                                  |                                                              |                                                                                                    |                                         |                             |                                         |                                                                                                    |
| 1.                                                                                                    | Case Info                                                                           | Eligibility                                                        | Empl.<br>Services                                                               | Child Care                                                       | Resource<br>Databank                                         | Fiscal                                                                                                    | Special<br>Units                        | Reports                     | Client<br>Corresp.                      | Admin Tools                                                                                                    |
|                                                                                                    | Case S                                                                              | +<br>Workload In                                                   | ventory                                                                         |                                                                  |                                                              |                                                                                                    |                                         |                             |                                         |                                                                                                    |
| Case Summary                                                                                                    |                                                                                     | Case Summ                                                          | arv                                                                             | -                                                                |                                                              |                                                                                                    |                                         |                             |                                         |                                                                                                    |
| Case Number:                                                                                                    | Case Na                                                                             |                                                                    |                                                                                 |                                                                  |                                                              | County                                                                                                    |                                         |                             |                                         |                                                                                                    |
| Go                                                                                                    |                                                                                     | Customer I                                                         | Information                                                                     | -                                                                | <b>—</b> 2                                                   |                                                                                                    |                                         |                             |                                         |                                                                                                    |
| rson Search<br>T Account Search                                                                                                    | - Compa                                                                             | Reporting                                                          |                                                                                 |                                                                  |                                                              |                                                                                                    |                                         |                             |                                         |                                                                                                    |
| plication Registration                                                                                                    | Case Nu                                                                             | Distributed (                                                      | Documents                                                                       |                                                                  |                                                              | Case Nan                                                                                                    | 10                                      |                             |                                         |                                                                                                    |
| se Summary                                                                                                    | Case No                                                                             | Customer S                                                         | chedule                                                                         |                                                                  |                                                              | Case Mail                                                                                                    |                                         |                             |                                         | Add                                                                                                    |
| ntact                                                                                                    |                                                                                     | Courtesy Mr                                                        | onth                                                                            | _                                                                |                                                              |                                                                                                    |                                         |                             |                                         |                                                                                                    |
| horized Representative                                                                                                    | Display:                                                                            | Councesy me                                                        | /1611                                                                           |                                                                  |                                                              |                                                                                                    |                                         |                             |                                         |                                                                                                    |
| ducation Questions                                                                                                    |                                                                                     |                                                                    |                                                                                 |                                                                  |                                                              |                                                                                                    |                                         |                             |                                         |                                                                                                    |
| egative Action                                                                                                    | 07/01/2022                                                                          |                                                                    | ew                                                                              |                                                                  |                                                              |                                                                                                    |                                         |                             |                                         |                                                                                                    |
| plication Questions                                                                                                    | 07/01/2022<br>Case Name:                                                            |                                                                    | ew)                                                                             | Journal 💌 Tas                                                    | iks 🙆 Help 🗐                                                 | Resources                                                                                                    | ПРаде Марріг                            | na 🎮 Images (               | DCFS Imag                               | ies 🕅 Log Out                                                                                                    |
| gative Action                                                                                                    | Case Name:<br>Case Number:                                                          |                                                                    | ew)                                                                             | Journal 🛃 Tas                                                    | iks 🕐 Help 🗐                                                 | Resources (                                                                                                    | 👖 Page Mappir                           | ıg 🗭 İmages                 | P DCFS Imag                             | jes 🚰 Log Out                                                                                                    |
|                                                                                                    | Case Name:<br>Case Number:<br>Case Info                                             | Eligibility                                                        | Empl.<br>Services                                                               | Journal <table-cell> Tas<br/>Child Care</table-cell>             | iks 🕐 Help 🗐<br>Resource<br>Databank                         | Resources (                                                                                                    | Page Mappir<br>Special<br>Units         | ng 🎮 Images 🖡<br>Reports    | Client<br>Corresp.                      | jes 🚰 Log Ou<br>Admin Tool                                                                                         |
| ative Action                                                                                                    | Case Name:<br>Case Number:<br>Case Info                                             | Eligibility                                                        | Empl.<br>Services                                                               | Journal <table-cell> Tas<br/>Child Care</table-cell>             | iks 🕐 Help 🗐<br>Resource<br>Databank                         | Resources (<br>Fiscal                                                                                                    | Page Mappir<br>Special<br>Units         | ng 🎮 Images 🕻<br>Reports    | Client<br>Corresp.                      | es 🚰 Log Ou<br>Admin Tool                                                                                          |
| customer<br>Information                                                                                                    | Case Name:<br>Case Number:<br>Case Info                                             | Eligibility                                                        | Empl.<br>Services                                                               | Journal <table-cell> Tas<br/>Child Care</table-cell>             | iks 🕐 Help 🗐<br>Resource<br>Databank                         | Resources (<br>Fiscal                                                                                                    | Page Mappir<br>Special<br>Units         | ng 🎮 Images 🕻<br>Reports    | Client<br>Corresp.                      | es 🚰 Log Ou<br>Admin Tool                                                                                          |
| customer<br>Information                                                                                                    | Case Name:<br>Case Number:<br>Case Info                                             | Eligibility                                                        | Empl.<br>Services                                                               | Journal <table-cell> Tas<br/>Child Care</table-cell>             | iks 🕐 Help 🗐<br>Resource<br>Databank                         | Resources (                                                                                                    | Page Mappir<br>Special<br>Units         | ng 🎮 Images 🖡<br>Reports    | Client<br>Corresp.                      | es 🚰 Log Ou<br>Admin Tool<br>Continue                                                                              |
| Customer<br>Information                                                                                                    | Case Name:<br>Case Number:<br>Case Info<br>Contac<br>Search R                       | Eligibility                                                        | Empl.<br>Services                                                               | Journal <table-cell> Tas</table-cell>                            | Resource<br>Databank                                         | Resources (                                                                                                    | Page Mappir<br>Special<br>Units         | ng 🎮 Images 🖡<br>Reports    | Client<br>Corresp.                      | es 🚰 Log Ou<br>Admin Tool<br>Continue<br>14 of 14                                                                  |
| Customer<br>Information                                                                                                    | Case Name:<br>Case Number:<br>Case Info<br>Contac<br>Search R                       | Eligibility                                                        | Empl.<br>Services                                                               | Journal <table-cell> Tas</table-cell>                            | iks (2) Help<br>Resource<br>Databank<br>Display<br>From:     | Resources (                                                                                                    | Page Mappir<br>Special<br>Units         | ng 🎮 Images 🖡<br>Reports    | Client<br>Corresp.                      | es 🚰 Log Ou<br>Admin Tool<br>Continue<br><b>14 of 14</b>                                                           |
| Customer<br>Information<br>Case Number:<br>Go<br>Son Search                                                                                                    | Case Name:<br>Case Number:<br>Case Info<br>Contac<br>Search R                       | Eligibility                                                        | ew<br>Empl.<br>Services                                                         | Journal <table-cell> Tas</table-cell>                            | iks (2) Help                                                 | Fiscal                                                                                                    | Page Mappin<br>Special<br>Units         | ng 💌 Images (<br>Reports    | Client<br>Corresp.                      | Admin Tool<br>Continue<br>- 14 of 14                                                                               |
| Customer<br>Information<br>Case Number:<br>Case Number:<br>Case Number:<br>Go<br>son Search<br>Kon Financial                                                                                                    | Case Name:<br>Case Number:<br>Case Info<br>Contac<br>Search R                       | Eligibility                                                        | Empl.<br>Services                                                               | Journal 💽 Tas                                                    | Resource<br>Databank                                         | Fiscal                                                                                                    | Page Mappir<br>Special<br>Units         | ng 💌 Images 🕻<br>Reports    | Client<br>Corresp.<br>Results 1         | Admin Tool<br>Admin Tool<br>Continue<br>14 of 14<br>View                                                           |
| Customer<br>Information                                                                                                    | Case Name:<br>Case Number:<br>Case Info<br>Contac<br>Search R                       | Eligibility<br>ct Summ<br>esults Sum                               | Empl.<br>Services                                                               | Journal <table-cell> Tas</table-cell>                            | eks () Help ()<br>Resource<br>Databank                       | Resources Fiscal                                                                                                    | Page Mappir<br>Special<br>Units         | ng 🎮 Images 🕻<br>Reports    | Client<br>Corresp.<br>Results 1         | Admin Tool<br>Admin Tool<br>Continue<br>14 of 14<br>View<br>ch Address                                             |
| Customer<br>Information<br>Case Number:<br>Go<br>Son Search<br>Ion Financial<br>ifications<br>355<br>Account List                                                                                                    | Case Name:<br>Case Number:<br>Case Info<br>Contact<br>Search R<br>Address<br>Person | Eligibility<br>ct Summ<br>cesults Sum                              | ew<br>Empl.<br>Services<br>nary<br>mary                                         | Journal <table-cell> Tas<br/>Child Care</table-cell>             | iks (2) Help (1)<br>Resource<br>Databank                     | Resources<br>Fiscal                                                                                                    | Page Mappir<br>Special<br>Units         | ng Images Reports           | Client<br>Corresp.                      | es 🚰 Log Ou<br>Admin Tool<br>Continue<br>14 of 14<br>View<br>ch Address                                            |
| customer Information Case Number: Go rson Search Non Financial Financial rifications Case Sumber: Contemport Case State Contemport Case State Case State Case State                                                                                                    | Case Name:<br>Case Number:<br>Case Info<br>Contact<br>Search R<br>Address<br>Person | Eligibility<br>ct Sumn<br>tesults Sum                              | ew<br>Empl.<br>Services<br>mary<br>mary                                         | Journal 💽 Tas<br>Child Care                                      | Resource<br>Databank                                         | Resources Fiscal                                                                                                    | Page Mappir Special Units To: egin Date | Reports                     | Client<br>Corresp.<br>Results 1         | Admin Tool<br>Admin Tool<br>Continue<br>- 14 of 14<br>View<br>ch Address                                           |
| Customer<br>Information<br>Case Number:<br>Go<br>rson Search<br>Non Financial<br>Financial<br>rifications<br>C 355<br>T Account List<br>AGI Verifications<br>AGI Eligibility                                                                                                    | Case Name:<br>Case Number:<br>Case Info<br>Contac<br>Search R<br>Address<br>Person  | Eligibility<br>ct Summ<br>esults Sum                               | ew<br>Empl.<br>Services<br>nary<br>nary                                         | Journal 💽 Tas<br>Child Care<br>Address                           | Resource<br>Databank                                         | Resources<br>Fiscal                                                                                                    | Page Mappir                             | ng  Images Reports End Date | Client<br>Corresp.<br>Results 1<br>Sear | Admin Tool Continue 14 of 14 View ch Address Edit                                                                  |
| Customer<br>Information<br>Case Number:<br>Case Number:<br>Case Numbe | Case Name:<br>Case Number:<br>Case Info<br>Contact<br>Search R<br>Address<br>Person | Eligibility<br>Eligibility<br>Ct Summ<br>esults Sum<br>Information | ew<br>Empl.<br>Services<br>nary<br>mary<br>mary<br>Mailing                      | Journal <table-cell> Tas<br/>Child Care<br/>Address</table-cell> | eks (2) Help (1)<br>Resource<br>Databank<br>Display<br>From: | Resources   Fiscal     a     a   a   a   a   a   a   a   a                                                                                                    | Page Mappir                             | ng Images<br>Reports        | Client<br>Corresp.<br>Results 1<br>Sear | Admin Tool<br>Admin Tool<br>Continue<br>14 of 14<br>View<br>ch Address<br>Edit<br>w History                        |
| Customer<br>Information<br>Case Number:<br>Go<br>Son Search<br>Non Financial<br>Financial<br>Financial<br>GI Verifications<br>GI Eligibility<br>In EDBC<br>Inual EDBC<br>Eds                                                                                                    | Case Name:<br>Case Number:<br>Case Info<br>Contact<br>Search R<br>Address<br>Person | Eligibility<br>ct Summ<br>results Sum<br>Information               | ew<br>Empl.<br>Services<br>ary<br>ary<br>ary<br>ary<br>ary<br>ary<br>ary<br>ary | Journal 💟 Tas<br>Child Care<br>Address<br>RICHMOND               | Resource   Databank   Display From:                          | Resources       Image: Constraint of the second second secon | Page Mappir                             | ng Images Reports           | Client<br>Corresp.<br>Results 1<br>Sear | Admin Tool<br>Admin Tool<br>Continue<br>- 14 of 14<br>View<br>ch Address<br>Edit<br>w History<br>Edit<br>w History |

- 4 On the Run EDBC page:
  - 1. Select all applicable **Programs.**
  - $\bigstar$
- Note: Program fields must be selected first or the Begin and End Months will show grayed out.
- 2. Populate your **Begin Month** and **End Month** with the next future Month. **Do not use multi-month EDBC to clear a Yellow Banner EDBC Mismatch alert.**
- 3. Click **Run EDBC**
- Ensure all programs on a case are selected when running EDBC as each program can have its own EDBC Mismatch reason. EDBC Mismatch follows program hierarchy and requires all programs be run at the same time to clear all EDBC Mismatch reasons on a case.

In this example, the corresponding cash program is CalWORKs. Users should keep in mind that this EDBC Mismatch Reason could affect any cash program/CF combo case:

- CalWORKs/CalFresh
- General Assistance/CalFresh
- Refugee Cash Assistance/CalFresh
- Cash Assistance Program for Immigrants/CalFresh

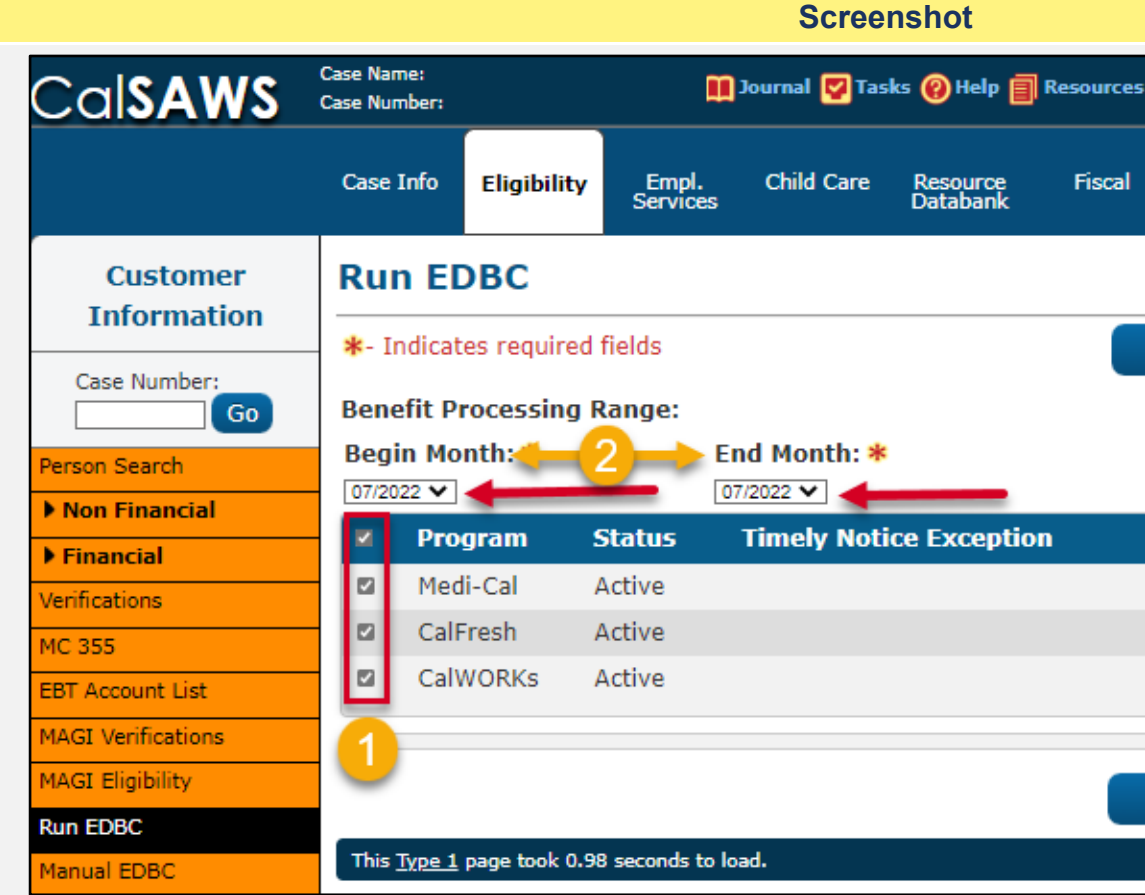

| 间 Page Mapping   | 🎮 Images 🖡 | PDCFS Imag         | ges 📔 Log Out |
|------------------|------------|--------------------|---------------|
|                  |            |                    |               |
| Special<br>Units | Reports    | Client<br>Corresp. | Admin Tools   |
|                  |            |                    |               |
|                  |            |                    |               |
| Change Reason    | Run        | EDBC               | Cancel        |
|                  |            | •                  |               |
|                  | 3          |                    |               |
| Reason           | Run        | Reason             |               |
|                  |            |                    | •             |
|                  |            |                    |               |
|                  |            |                    |               |
|                  |            |                    |               |
| Change Reason    | Run        | EDBC               | Cancel        |
|                  |            |                    |               |
|                  |            |                    |               |
|                  |            |                    |               |

When running EDBC, there are two types of validations 5 that a User may experience if eligibility criteria is missing or pending.

When experiencing a Hard Validation, EDBC cannot be run without the appropriate updates made to the data collection pages.

When experiencing a **Soft Validation**, EDBC <u>can</u> still be run without making changes to the data collection pages. Follow your county policy.

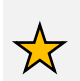

Note: Although a Soft Validation will allow the user to run EBDC and remove the Yellow Banner, the pending verifications may result in a negative case action and/or potential over issuance. Follow your county policy.

|                      |                            |              |                   | Screen          | isnot                |           |
|----------------------|----------------------------|--------------|-------------------|-----------------|----------------------|-----------|
| Cal <b>SAWS</b>      | Case Name:<br>Case Number: |              |                   | Journal 🕎 Task  | cs 🔞 Help 📋          | Resources |
|                      | Case Info                  | Eligibility  | Empl.<br>Services | Child Care      | Resource<br>Databank | Fiscal    |
| Customer             | Run El                     | DBC          |                   |                 |                      |           |
| Case Number:         | *- Indicat                 | tes required | fields            |                 | Change               | Reason    |
| Go                   | Benefit P                  | rocessing F  | lange:            |                 |                      |           |
| Person Search        | Begin Mo                   | onth: 🔻      | Er                | nd Month: *     |                      |           |
| Non Financial        | 07/2022 ~                  |              | 07                | 7/2022 🗸        | _                    |           |
| ▶ Financial          | D Pro                      | ogram s      | Status            | Timely Notic    | ce Exceptio          | n         |
| Verifications        | Cal                        | WORKs /      | Active            |                 |                      |           |
| MC 355               | Cal                        | Fresh /      | Active            |                 |                      |           |
| EBT Account List     | Med Med                    | di-Cal /     | Active            |                 |                      |           |
| MAGI Verifications   |                            |              |                   |                 |                      |           |
| MAGI Eligibility     | The follo                  | wing verifi  | cation(s) h       | ave not bee     | n received:          |           |
| Run EDBC             |                            |              |                   |                 |                      |           |
| Manual EDBC          |                            |              |                   |                 |                      |           |
| Needs                | •                          |              |                   |                 |                      |           |
| Service Arrangements |                            |              |                   |                 |                      |           |
| ▶ ABAWD              |                            |              |                   |                 |                      |           |
| EDBC Results         | To run ED                  | BC without   | these verific     | ations, click o | n the "Run E         | DBC w/o   |
|                      |                            |              |                   |                 |                      |           |

## Correspondent

| Special<br>Units | Reports       | Client<br>Corresp. | Admin Tools |
|------------------|---------------|--------------------|-------------|
|                  |               |                    |             |
| Run EDB          | C w/o Verifie | cations            | Cancel      |
| Reaso            | n Run         | Reason             |             |
| 43               |               |                    |             |
|                  |               |                    | ~           |
|                  |               |                    |             |
|                  |               |                    |             |
|                  |               |                    |             |
|                  |               |                    |             |
|                  |               |                    |             |
| fications"       | button.       |                    |             |

In some instances, the periodic report will be overdue, 6 causing the CalWORKs program to discontinue for the future benefit month. The periodic report will need to be processed before accepting and saving EDBC.

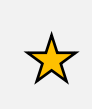

In CalSAWS, functionality has been added to  $\checkmark$  prevent authorization of benefits within a new payment period if the SAR7 has not been addressed for processing.

Users will need to navigate to the Customer Reporting List page. The User does not need to Cancel the EDBC results to navigate to the Customer Reporting page.

7 To access the Customer Reporting List page from the CalWORKs EDBC Summary page:

- 1. Click on the **Eligibility** tab on the Global Navigator
- 2. Click on the **Reporting** link on the Local Navigator

|                         |                            |              |                   | 00100         | institut             |             |
|-------------------------|----------------------------|--------------|-------------------|---------------|----------------------|-------------|
| Cal <b>SAWS</b>         | Case Name:<br>Case Number: |              | m                 | Journal 🕎 Tas | iks 🔞 Help 📋 I       | Resources 🔰 |
|                         | Case Info                  | Eligibility  | Empl.<br>Services | Child Care    | Resource<br>Databank | Fiscal      |
| Customer<br>Information | CalWO                      | RKs ED       | BC Sun            | nmary         |                      |             |
| Case Number:            | Car                        | ncel - SAR 7 | ′ due 04/2        | 022 must b    | e marked Re          | viewed - R  |
| erson Search            |                            |              |                   |               |                      |             |
| Non Financial           | Begin Mo                   | onth         | End Mo            | nth           | Run Date             | R           |
| Financial               | 07/2022                    |              |                   |               | 06/11/2022           | N           |
| /erifications           |                            |              |                   |               |                      |             |
| 1C 355                  | EDBC Inf                   | ormation     |                   |               |                      |             |
| BT Account List         | Semi-An                    | nual Report  | ing Period        | Begin         |                      |             |
| AGI Verifications       | Month: (                   | )5/2022      |                   |               |                      |             |
| 1AGI Eligibility        | Reporting                  | g Type Rea   | son:              |               |                      |             |
| tun EDBC                | Type: Re                   | gular        |                   |               |                      |             |
| Ianual EDBC             | Recalcula                  | ation: No    |                   |               |                      |             |
|                         |                            |              |                   |               |                      |             |

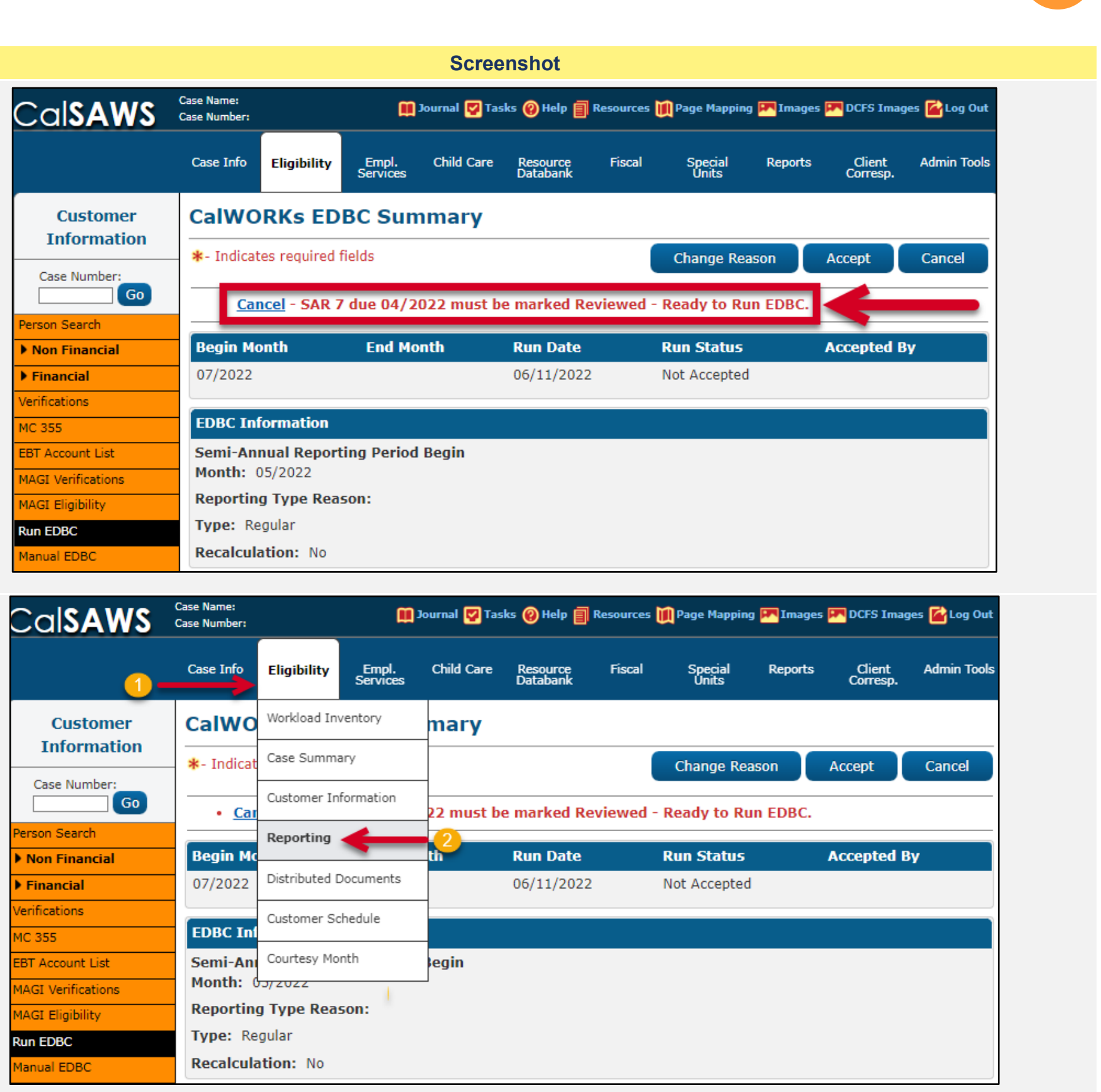

8 Once on the Customer Reporting List:

 Click the Edit button for SAR 7 you are updating on the Customer Reporting List page. The user will select the SAR 7 for the appropriate Submit Month.

Note: This step is only required when the SAR 7 has
 NOT already been marked as 'Received' through the Imaging/Barcoding process.

2. Update the **Status** dropdown field, **Status Detail** field, and **Date** fields as applicable.

CalSAWS functionality can disposition each program individually. Therefore, the user must select the Program for which the report is being processed.

3. Click the Save and Return button.

Now that we have addressed the SAR 7, we will navigate back to Run EDBC and process this Periodic Report.

#### **Screenshot Customer Reporting List** Search Results Summary Display From: Type: Y Submit Month Туре Program Status Statu SAR 7 03/2021 CW Sent 03/18/ CF SAR 7 03/2021 Sent 03/18/ **Customer Reporting Detail** \*- Indicates required fields Images Report Type: Submit Month: Date Re SAR 7 03/2021 Personal Contact: No 🗸 Status Status **Status Detail** Program CW Received V No Change V CF 2 Received V Action Required V **Customer Reporting Detail** \*- Indicates required fields Images **Report Type:** Submit Month: Date Re SAR 7 03/2021 Personal Contact: No 🗸 Status Status **Status Detail** Program CW No Change 🗸 Received V CF Received V Action Required V

| Images                 |
|------------------------|
| Results 1 - 1 of 1     |
| To:                    |
| s Date                 |
| /2021                  |
| /2021 1/2021           |
|                        |
|                        |
| Save and Return Cancel |
| 242 4                  |
| ceived:                |
|                        |
|                        |
| Date                   |
| 03/18/2021             |
| 03/18/2021             |
|                        |
|                        |
| Save and Return Cancel |
| Current                |
| ceived:                |
|                        |
|                        |
|                        |
| Date                   |
| 03/18/2021             |
|                        |
| 03/18/2021             |

On the Run EDBC page:

1. Select all applicable **Programs**.

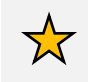

Note: Program fields must be selected first or the Begin and End Months will show grayed out.

2. Populate your **Begin Month** and **End Month** with the next future Month. Do not use multi-month EDBC to clear a Yellow Banner EDBC Mismatch alert.

#### 3. Click **Run EDBC**

Ensure all programs on a case are selected when running EDBC as each program can have its own EDBC Mismatch reason. EDBC Mismatch follows program hierarchy and requires all programs be run at the same time to clear all EDBC Mismatch reasons on a case.

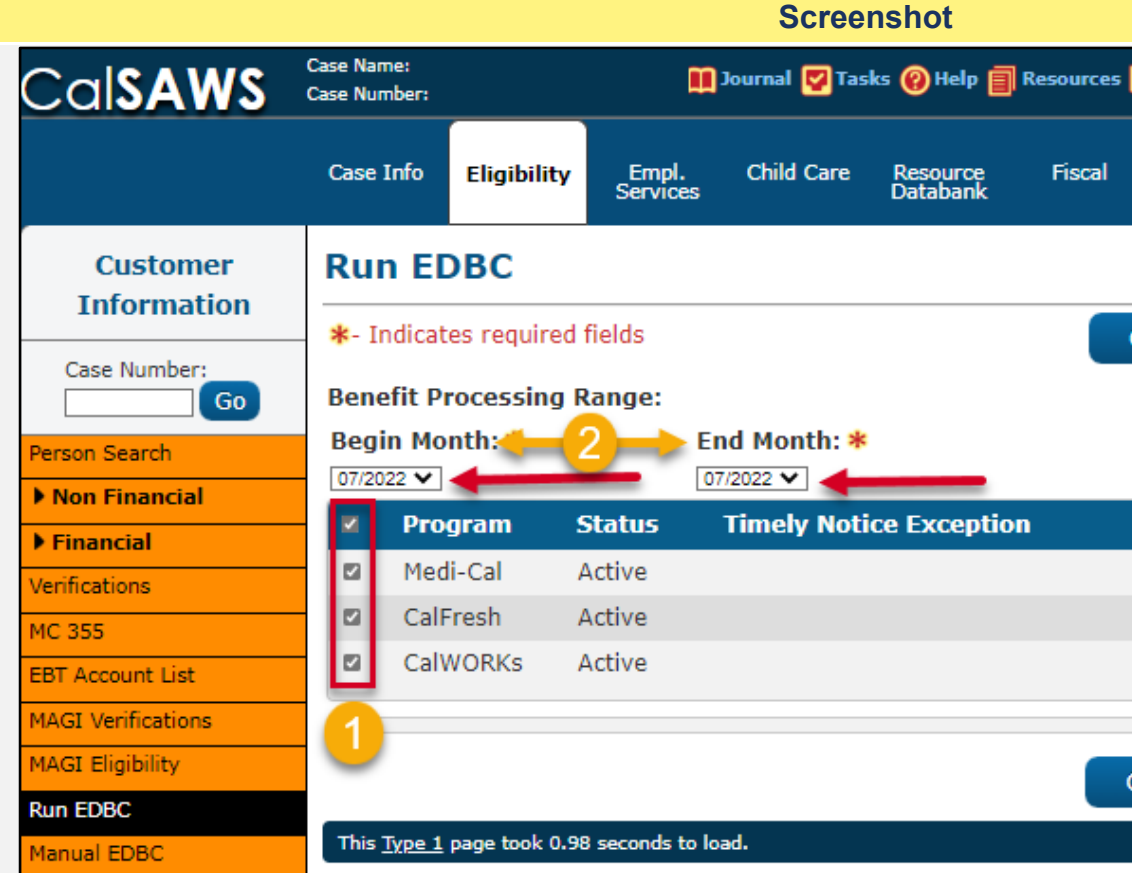

| Page Mapping Images DCFS Images Log Out   Special Reports Client<br>Corresp. Admin Tools   Change Reason Run EDBC Cancel   3 3   Reason Run Reason                                                                                                    |
|----------------------------------------------------------------------------------------------------|
| Page Mapping       Images       DCFS Images       Log Out         Special Units       Reports       Client Corresp.       Admin Tools         Change Reason       Run EDBC       Cancel         3       3         Reason       Run Reason         Images       Images         Reason       Run Reason         Images       Images         Change Reason       Run Reason         Images       Images         Images       Images         Images       Imag |
| Special Reports Client Corresp. Admin Tools<br>Change Reason Run EDBC Cancel                                                                                                    |
| Special Units       Reports       Client Corresp.       Admin Tools         Change Reason       Run EDBC       Cancel         3       3         Reason       Run Reason         V       V                                                                                                    |
| Change Reason Run EDBC Cancel                                                                                                    |
| Change Reason Run EDBC Cancel                                                                                                    |
| Change Reason Run EDBC Cancel                                                                                                    |
| Reason Run Reason                                                                                                    |
| Reason Run Reason                                                                                                    |
| Reason Run Reason                                                                                                    |
| Reason Run Reason                                                                                                    |
|                                                                                                    |
|                                                                                                    |
|                                                                                                    |
|                                                                                                    |
|                                                                                                    |
| Change Reason Run EDBC Cancel                                                                                                    |
|                                                                                                    |
|                                                                                                    |
|                                                                                                    |

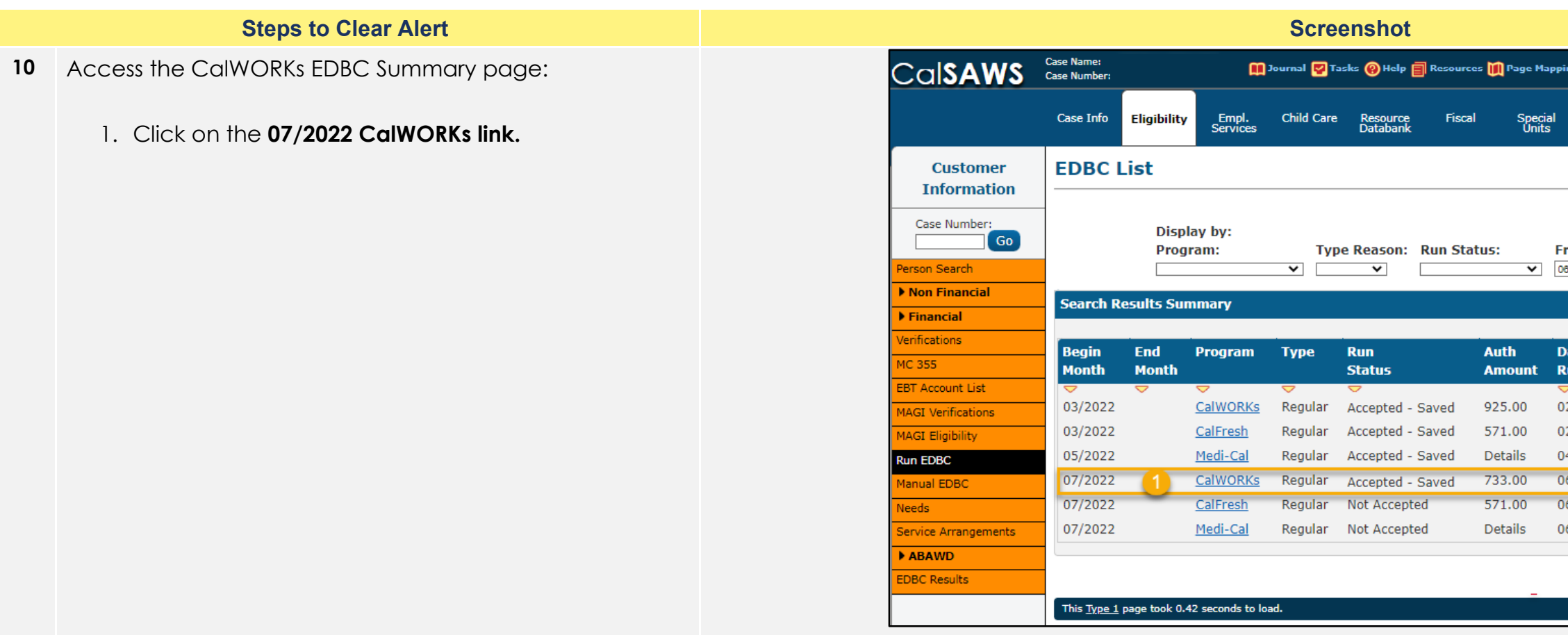

| e Ma  | pping 🎮 Images     | ጦ DCFS Imag        | jes 🕍 Log Out |
|-------|--------------------|--------------------|---------------|
|       | l Decete           | clia-t             |               |
| Inits | ii Reports         | Corresp.           | Admin Toois   |
|       |                    |                    |               |
|       |                    |                    | Cancel        |
|       |                    |                    | Cancer        |
|       | From:              | То:                |               |
| ~     | 06/2022            | 07/2022            | View          |
|       |                    | Result             | s 1 - 6 of 6  |
|       |                    |                    |               |
| nt    | Date<br>Run        | EDBC<br>Source     |               |
|       | $\bigtriangledown$ | $\bigtriangledown$ |               |
|       | 02/04/2022         | Conversion         |               |
|       | 02/04/2022         | Conversion         |               |
|       | 04/14/2022         | Batch EDB          | C Rules       |
|       | 06/11/2022         | Online EDB         | C Rules       |
|       | 06/11/2022         | Online EDB         | C Rules       |
|       | 06/11/2022         | Online EDB         | C Rules       |
|       |                    |                    |               |
|       |                    |                    | Cancel        |
| -     |                    |                    |               |
|       |                    |                    |               |

11 Once on the CalWORKs EDBC Summary page. Users should review EDBC results to ensure accuracy before accepting results.

If the EDBC results are not what you expected, you will need to Troubleshoot. Review the case and data collection pages to verify the information was entered correctly. Correct any data entry errors. Then, run EDBC again. Accept EDBC results if results are as expected.

Do **NOT** Accept or Save EDBC Results that you think may be wrong.

You will have the option to preview the NOA before it is sent out to the Applicant/Participant, by clicking the Preview NOAs button after EDBC results have been accepted.

Follow your county policy when Troubleshooting EDBC Results.

Additional **Quick Guides** available in LMS and **Job Aids** available in CalSAWS:

#### JA EDBC – Troubleshooting Incorrect Results JA EDBC – Online Definitions and Troubleshooting

The EDBC Mismatch Reason: Cash Program Not Authorized means the **associated** <u>CalFresh program</u> cannot have EDBC run until eligibility has been determined for the case's associated Cash Program.

Continue to review and authorize EDBC results for the associated CF and MC programs.

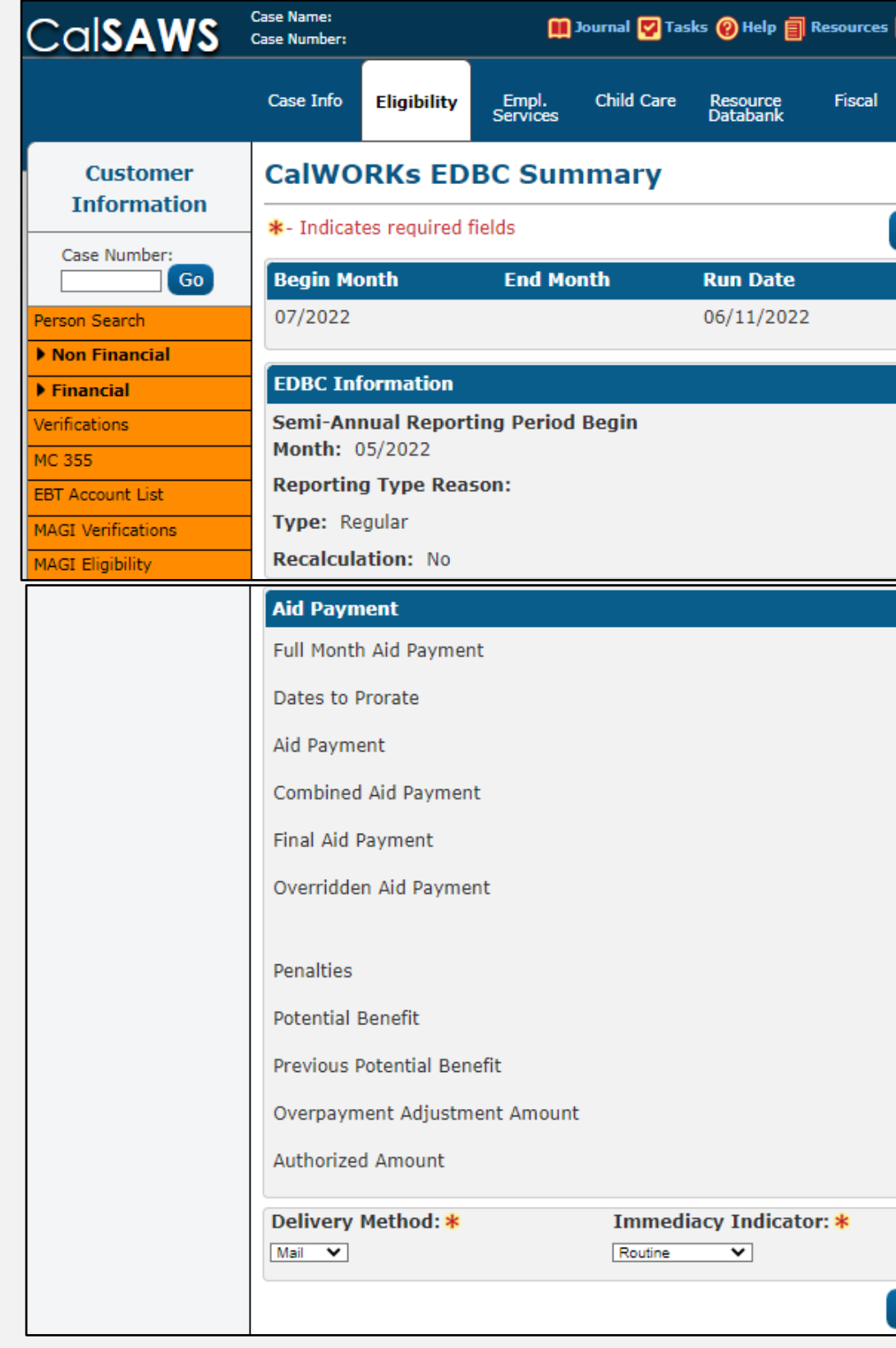

| 🊺 Page Mapping             | 💌 Images | DCFS Imag          | es 🚰 Log Ou |
|----------------------------|----------|--------------------|-------------|
| Special<br>Units           | Reports  | Client<br>Corresp. | Admin Tool  |
|                            |          |                    |             |
| Change Reas                | son      | Accept             | Cancel      |
|                            |          |                    |             |
| Run Status                 |          | Accepted B         | У           |
| Run Status<br>Not Accepted |          | Accepted B         | У           |
| Run Status<br>Not Accepted |          | Accepted B         | У           |
| Run Status<br>Not Accepted |          | Accepted B         | v           |
| Run Status<br>Not Accepted |          | Accepted B         | У<br>       |
| Run Status<br>Not Accepted |          | Accepted B         | γ<br>       |

|               | Regular |             |
|---------------|---------|-------------|
|               | \$      | 733.00      |
|               |         | 1-31        |
|               | \$      | 733.00      |
|               | \$      | 733.00      |
|               | \$      | 733.00      |
|               | \$      |             |
|               | Overri  | de Payment  |
|               | -       | <u>0.00</u> |
|               | =       | 733.00      |
|               | -       | <u>0.00</u> |
|               |         | <u>0.00</u> |
|               | -       | 733.00      |
| Tecuanco Mot  | adu .   |             |
| EBT           |         |             |
| Change Reason | Accept  | Cancel      |

12 Click on EDBC Summary hyperlinks for each program to review all eligibility factors for budgeting. Accept and Save EDBC results and send any applicable Notices of Action.

Journal the action taken according to county policy.

|                                                                                    |                            |                                                                              |                                                                  | Screens                                                                                                    | not                                                                                                    |                                                                                                   |                                                                        |                     |
|------------------------------------------------------------------------------------|----------------------------|------------------------------------------------------------------------------|------------------------------------------------------------------|----------------------------------------------------------------------------------------------------|----------------------------------------------------------------------------------------------------|---------------------------------------------------------------------------------------------------|------------------------------------------------------------------------|---------------------|
| Case Info                                                                          | Eligibility                | Empl.<br>Services                                                            | Child Care                                                       | Resource I<br>Databank                                                                                                    | fiscal Spec<br>Unit                                                                                                    | al Reports<br>s                                                                                   | Client<br>Corresp.                                                     | Admin Tools         |
| DBC L                                                                              | ist                        |                                                                              |                                                                  |                                                                                                    |                                                                                                    |                                                                                                   |                                                                        |                     |
|                                                                                    | Disp<br>Prog               | lay by:<br>ram:                                                              | Тур                                                              | e Reason: Run                                                                                                    | Status:                                                                                                    | From:                                                                                             | To:                                                                    | Cancel              |
|                                                                                    |                            |                                                                              | ~                                                                | ~                                                                                                    | *                                                                                                    | 06/2022                                                                                           | 07/2022                                                                | View                |
| Search R                                                                           | esults Su                  | mma <b>ry</b>                                                                | •                                                                | ~                                                                                                    | ~                                                                                                    | 06/2022                                                                                           | Result                                                                 | 5 1 - 6 of 6        |
| Search Ro<br>Begin<br>Month                                                        | esults Su<br>End<br>Month  | mmary<br>Program                                                             | Туре                                                             | ▼<br>Run<br>Status                                                                                                    | ✓<br>Auth<br>Amount                                                                                                    | 06/2022<br>Date<br>Run                                                                            | Results<br>EDBC<br>Source                                              | 5 1 - 6 of 6        |
| Search Ro<br>Begin<br>Month<br>03/2022                                             | esults Sur<br>End<br>Month | mmary<br>Program<br><del>V</del><br><u>CalWORKs</u>                          | ▼<br>Type<br>⊽<br>Regular                                        | Run<br>Status<br>Accepted - Save                                                                                                    | Auth<br>Amount<br>d 925.00                                                                                                    | 06/2022<br>Date<br>Run<br>02/04/2022                                                              | EDBC<br>Source                                                         | 5 1 - 6 of 6        |
| Search Ro<br>Begin<br>Month<br>03/2022<br>03/2022                                  | esults Sur<br>End<br>Month | mmary<br>Program<br>CalWORKs<br>CalFresh                                     | ▼<br>Type<br>⊽<br>Regular<br>Regular                             | Run<br>Status<br>Accepted - Save<br>Accepted - Save                                                                                                    | <ul> <li>✓</li> <li>Auth<br/>Amount</li> <li>925.00</li> <li>571.00</li> </ul>                                                  | 06/2022<br>Date<br>Run<br>02/04/2022<br>02/04/2022                                                | EDBC<br>Source                                                         | 5 1 - 6 of 6        |
| Search Ro<br>Begin<br>Month<br>03/2022<br>03/2022<br>03/2022                       | esults Sur<br>End<br>Month | mmary<br>Program<br>CalWORKs<br>CalFresh<br>Medi-Cal                         | ▼<br>Type<br>Regular<br>Regular<br>Regular                       | ▼ Run<br>Status Accepted - Save Accepted - Save Accepted - Save Accepted - Save                                                                           | Auth<br>Amount<br>d 925.00<br>d 571.00<br>d Details                                                                             | 06/2022<br>Date<br>Run<br>02/04/2022<br>02/04/2022<br>04/14/2022                                  | EDBC<br>Source<br>Conversion<br>Conversion<br>Batch EDBC               | 5 <b>1 - 6 of 6</b> |
| Search Ro<br>Begin<br>Month<br>03/2022<br>03/2022<br>03/2022<br>05/2022            | esults Sur<br>End<br>Month | mmary<br>Program<br>CalWORKs<br>CalFresh<br>Medi-Cal<br>CalWORKs             | ▼<br>Type<br>Regular<br>Regular<br>Regular<br>Regular            | ▼ Run<br>Status Accepted - Save Accepted - Save Accepted - Save Accepted - Save Accepted - Save Accepted - Save                                           | Auth<br>Amount<br>d 925.00<br>d 571.00<br>d Details<br>d 733.00                                                                 | 06/2022<br>Date<br>Run<br>✓<br>02/04/2022<br>02/04/2022<br>04/14/2022<br>06/11/2022               | EDBC<br>Source<br>Conversion<br>Conversion<br>Batch EDBC<br>Online EDB | C Rules             |
| Search Ro<br>Begin<br>Month<br>03/2022<br>03/2022<br>03/2022<br>05/2022<br>07/2022 | esults Sur<br>End<br>Month | mmary<br>Program<br>CalWORKs<br>CalFresh<br>Medi-Cal<br>CalWORKs<br>CalFresh | ▼<br>Type<br>Regular<br>Regular<br>Regular<br>Regular<br>Regular | Run<br>Status Accepted - Save<br>Accepted - Save<br>Accepted - Save<br>Accepted - Save<br>Accepted - Save Accepted - Save Accepted - Save Accepted - Save | <ul> <li>✓</li> <li>Auth<br/>Amount</li> <li>925.00</li> <li>571.00</li> <li>Details</li> <li>733.00</li> <li>571.00</li> </ul> | 06/2022<br>Date<br>Run<br>✓<br>02/04/2022<br>02/04/2022<br>04/14/2022<br>06/11/2022<br>06/11/2022 | EDBC<br>Source<br>Conversion<br>Conversion<br>Batch EDBC<br>Online EDB | C Rules<br>C Rules  |

13 A second example of a Cash Program not Authorized EDBC Mismatch Reason is when the <u>Cash Aid program</u> has **Failed**, and the determination is correct.

|                                                                                                    |                                                                                                    |                    |                                                          | 001001                                                         |                                                                                                    |                                        |
|----------------------------------------------------------------------------------------------------|----------------------------------------------------------------------------------------------------|--------------------|----------------------------------------------------------|----------------------------------------------------------------|----------------------------------------------------------------------------------------------------|----------------------------------------|
| Cal <b>SAWS</b>                                                                                    | Case Name:<br>Case Number:                                                                                       |                    | Doui Jour                                                | rnal 🕎 Tasks                                                   | 🔞 Help 🗐 Re                                                                                                    | sources 🔰                              |
|                                                                                                    | Case Info                                                                                                    | Eligibilit         | y Empl. C<br>Services                                    | child Care                                                     | Resource<br>Databank                                                                                                    | Fiscal                                 |
| Customer                                                                                           | EDBC I                                                                                                    | list               |                                                          |                                                                |                                                                                                    |                                        |
| Case Number:                                                                                       |                                                                                                    | Dis<br>Pro         | play by:<br>gram:                                        | Туре Б                                                         | leason: Rur                                                                                                    | ı Status:                              |
| Person Search                                                                                      |                                                                                                    |                    |                                                          | <b>v</b>                                                       | <b>v</b>                                                                                                    |                                        |
| Non Financial                                                                                      | Soarch P                                                                                                    | oculte Si          | 000030/                                                  |                                                                |                                                                                                    |                                        |
| ▶ Financial                                                                                        | Search K                                                                                                    | esuits st          | inniai y                                                 |                                                                |                                                                                                    |                                        |
| Verifications                                                                                      | Rogin                                                                                                    | End                | Drogram                                                  | Туро                                                           | Dun                                                                                                    |                                        |
| MC 355                                                                                             | Month                                                                                                    | Month              | Program                                                  | Type                                                           | Kull                                                                                                    |                                        |
| COT A LANCE                                                                                        |                                                                                                    |                    |                                                          |                                                                | Status                                                                                                    |                                        |
| EBT Account List                                                                                   |                                                                                                    | $\bigtriangledown$ | $\bigtriangledown$                                       | ~                                                              | Status                                                                                                    |                                        |
| MAGI Verifications                                                                                 | ♥<br>04/2019                                                                                                    |                    | ▼<br>Immediate Need                                      | ▼<br>Regular                                                   | Accepted -                                                                                                    | Saved                                  |
| MAGI Verifications MAGI Eligibility                                                                | ♥<br>04/2019<br>03/2022                                                                                          | ~                  | ✓<br>Immediate Need<br>CalWORKs                          | ✓<br>Regular<br>Regular                                        | Accepted - :                                                                                                    | Saved<br>Saved                         |
| MAGI Verifications MAGI Eligibility Run EDBC                                                       | <pre>     04/2019     03/2022     03/2022 </pre>                                                                 | ~                  | ✓<br>Immediate Need<br>CalWORKs<br>CalFresh              | ▼<br>Regular<br>Regular<br>Regular                             | Accepted - Accepted - | Saved<br>Saved<br>Saved                |
| MAGI Verifications MAGI Eligibility Run EDBC Manual EDBC                                           | <ul> <li>♥</li> <li>04/2019</li> <li>03/2022</li> <li>03/2022</li> <li>03/2022</li> </ul>                        | ~                  | CalWORKs<br>CalFresh<br>Medi-Cal                         | ✓ Regular Regular Regular Regular                              | Accepted -<br>Accepted -<br>Accepted -<br>Accepted -<br>Accepted -                                                                                                    | Saved<br>Saved<br>Saved<br>Saved       |
| MAGI Verifications MAGI Eligibility Run EDBC Manual EDBC Needs                                     | <ul> <li>04/2019</li> <li>03/2022</li> <li>03/2022</li> <li>03/2022</li> <li>07/2022</li> </ul>                  | ▽                  | CalWORKs CalFresh Medi-Cal CalWORKs                      | ✓ Regular<br>Regular<br>Regular<br>Regular<br>Regular          | Accepted - Accepted - | Saved<br>Saved<br>Saved<br>Saved       |
| MAGI Verifications<br>MAGI Eligibility<br>Run EDBC<br>Manual EDBC<br>Needs<br>Service Arrangements | <ul> <li>04/2019</li> <li>03/2022</li> <li>03/2022</li> <li>03/2022</li> <li>07/2022</li> <li>07/2022</li> </ul> | ~                  | CalWORKs<br>CalFresh<br>Medi-Cal<br>CalWORKs<br>CalFresh | Regular<br>Regular<br>Regular<br>Regular<br>Regular<br>Regular | Accepted - Accepted - | Saved<br>Saved<br>Saved<br>Saved<br>2d |

| n Page Mapp                                                                        | ing 🎮 Images 🖡                                                                                  | DCFS Images 🚺 Lo                                                                                                    | og Out |
|------------------------------------------------------------------------------------|-------------------------------------------------------------------------------------------------|----------------------------------------------------------------------------------------------------|--------|
|                                                                                    |                                                                                                 |                                                                                                    |        |
| Special                                                                            | Reports                                                                                         | Client Admin                                                                                                    | Tools  |
| Únits                                                                              |                                                                                                 | Corresp.                                                                                                    |        |
|                                                                                    |                                                                                                 |                                                                                                    |        |
|                                                                                    |                                                                                                 |                                                                                                    |        |
|                                                                                    |                                                                                                 | Canc                                                                                                    | el     |
| _                                                                                  |                                                                                                 | _                                                                                                    |        |
| 5: F                                                                               | rom:<br>8/2022                                                                                  | 07/2022                                                                                                    | iew    |
|                                                                                    | 012022                                                                                          |                                                                                                    |        |
|                                                                                    |                                                                                                 |                                                                                                    |        |
|                                                                                    |                                                                                                 | Results 1 - 7                                                                                                    | of 7   |
|                                                                                    |                                                                                                 | Results 1 - 7                                                                                                    | of 7   |
| Auth                                                                               | Date                                                                                            | Results 1 - 7                                                                                                    | of 7   |
| Auth<br>Amount                                                                     | Date<br>Run                                                                                     | Results 1 - 7<br>EDBC<br>Source                                                                                                    | of 7   |
| Auth<br>Amount<br>Fail                                                             | Date<br>Run<br>♥<br>04/08/2019                                                                  | Results 1 - 7<br>EDBC<br>Source                                                                                                    | of 7   |
| Auth<br>Amount<br>Fail<br>705.00                                                   | Date<br>Run<br>04/08/2019<br>02/16/2022                                                         | Results 1 - 7<br>EDBC<br>Source<br>Conversion<br>Conversion                                                                                   | of 7   |
| Auth<br>Amount<br>Fail<br>705.00<br>459.00                                         | Date<br>Run<br>04/08/2019<br>02/16/2022<br>02/16/2022                                           | Results 1 - 7<br>EDBC<br>Source<br>Conversion<br>Conversion<br>Conversion                                                                     | of 7   |
| Auth<br>Amount<br>Fail<br>705.00<br>459.00<br>Details                              | Date<br>Run<br>04/08/2019<br>02/16/2022<br>02/16/2022                                           | Results 1 - 7<br>EDBC<br>Source<br>Conversion<br>Conversion<br>Conversion<br>Conversion                                                       | of 7   |
| Auth<br>Amount<br>Fail<br>705.00<br>459.00<br>Details<br>Fail                      | Date<br>Run<br>04/08/2019<br>02/16/2022<br>02/16/2022<br>02/16/2022                             | Results 1 - 7<br>EDBC<br>Source<br>Conversion<br>Conversion<br>Conversion<br>Conversion<br>Conversion<br>Conversion                           | of 7   |
| Auth<br>Amount<br>Fail<br>705.00<br>459.00<br>Details<br>Fail<br>354.00            | Date<br>Run<br>04/08/2019<br>02/16/2022<br>02/16/2022<br>02/16/2022<br>06/11/2022               | Results 1 - 7<br>EDBC<br>Source<br>Conversion<br>Conversion<br>Conversion<br>Conversion<br>Online EDBC Rule<br>Online EDBC Rule               | of 7   |
| Auth<br>Amount<br>Fail<br>705.00<br>459.00<br>Details<br>Fail<br>354.00<br>Details | Date<br>Run<br>04/08/2019<br>02/16/2022<br>02/16/2022<br>02/16/2022<br>06/11/2022<br>06/11/2022 | Results 1 - 7<br>EDBC<br>Source<br>Conversion<br>Conversion<br>Conversion<br>Conversion<br>Conversion<br>Online EDBC Rule<br>Online EDBC Rule | of 7   |

14 In this example, the only eligible CW child has graduated high school and is turning 18. The AU is no longer eligible to CalWORKs. Users will Review and **Accept** the CalWORKs discontinuance and will review, accept, and save the corresponding CalFresh EDBC results.

Users must check for any missing verifications, reports received, or images awaiting review for potential case changes prior to running EDBC and authorizing future benefit EDBC results for both CalFresh (possible TCF) and Medi-Cal programs.

Additional **Quick Guides** available in LMS and **Job Aids** available in CalSAWS:

### JA Transitional CalFresh (TCF) Processing

|                      |                            |               |                   | Scree        | enshot               |           |            |
|----------------------|----------------------------|---------------|-------------------|--------------|----------------------|-----------|------------|
| CalSAWS              | Case Name:<br>Case Number: |               | m                 | Journal 🕎 Ta | sks 🔞 Help [         | Resources | ; 📜 Page I |
|                      | Case Info                  | Eligibility   | Empl.<br>Services | Child Care   | Resource<br>Databank | Fiscal    | Spe<br>Un  |
| Customer             | CalWO                      | RKs ED        | BC Sun            | nmary        |                      |           |            |
| Information          | *- Indicat                 | es required   | fields            |              |                      |           | Chan       |
| Case Number:         | Begin Mo                   | onth          | End Mo            | onth         | Run Date             |           | Run St     |
| Person Search        | 07/2022                    |               |                   |              | 06/11/202            | 2         | Not Ac     |
| Non Financial        |                            |               |                   |              |                      |           |            |
| ▶ Financial          | EDBC Inf                   | formation     |                   |              |                      |           |            |
| Verifications        | Reportin                   | g Type Rea    | son:              |              |                      |           |            |
| MC 355               | Type: Re                   | gular         |                   |              |                      |           |            |
| EBT Account List     | Recalcula                  | ation: No     |                   |              |                      |           |            |
| MAGI Verifications   |                            | с. Г. – I     | •                 |              |                      |           |            |
| MAGI Eligibility     | Program                    | Configurat    | lion              |              |                      |           |            |
| Run EDBC             | System                     | Determinat    | ion               |              |                      |           |            |
| Manual EDBC          | EDBC So                    | urce: Onlin   | e EDBC Rul        | es           |                      |           |            |
| Needs                | Aid Code                   | e:            |                   |              |                      |           |            |
| Service Arrangements | Program                    | Status: Di    | iscontinued       |              |                      |           |            |
| ▶ ABAWD              | Program                    | Status Rea    | ason: No E        | lig. Child   |                      |           |            |
| EDBC Results         |                            |               |                   |              |                      |           |            |
|                      | Note: Ov                   | verridden rov | vs are in bo      | ld.          |                      |           |            |
|                      | Name                       |               | DO                | R            | Role Rol             | e Reason  | Sta        |
|                      | Tunic                      | eah D. 17E    | 00                | <b>B</b>     | MEM                  | e Reuson  | Disc       |
|                      | E                          | Brian D. 43M  | 1                 |              | MEM                  |           | Disc       |
|                      |                            |               |                   |              |                      |           |            |
|                      | Report                     | ing Configu   | ration            |              |                      |           |            |
|                      | • Keport                   | ing conngu    | nation            |              |                      |           |            |
|                      | Marler                     | ligibility    |                   |              |                      |           |            |
|                      | • Work E                   | ligibility    |                   |              |                      |           |            |
|                      | Aid Payn                   | nent          |                   |              |                      |           |            |
|                      | Bonaltion                  | i cinc        |                   |              |                      |           |            |
|                      | Fenancies                  |               |                   |              |                      |           |            |
|                      | Potential I                | Benefit       |                   |              |                      |           |            |
|                      | Previous P                 | Potential Ben | nefit             |              |                      |           |            |
|                      | Overpaym                   | nent Adjustm  | nent Amoun        | t            |                      |           |            |
|                      | Authorize                  | d Amount      |                   |              |                      |           |            |
|                      | Authorize                  | u Amount      |                   |              |                      |           |            |
|                      |                            |               |                   |              |                      |           | Chan       |
|                      |                            |               |                   |              |                      |           |            |

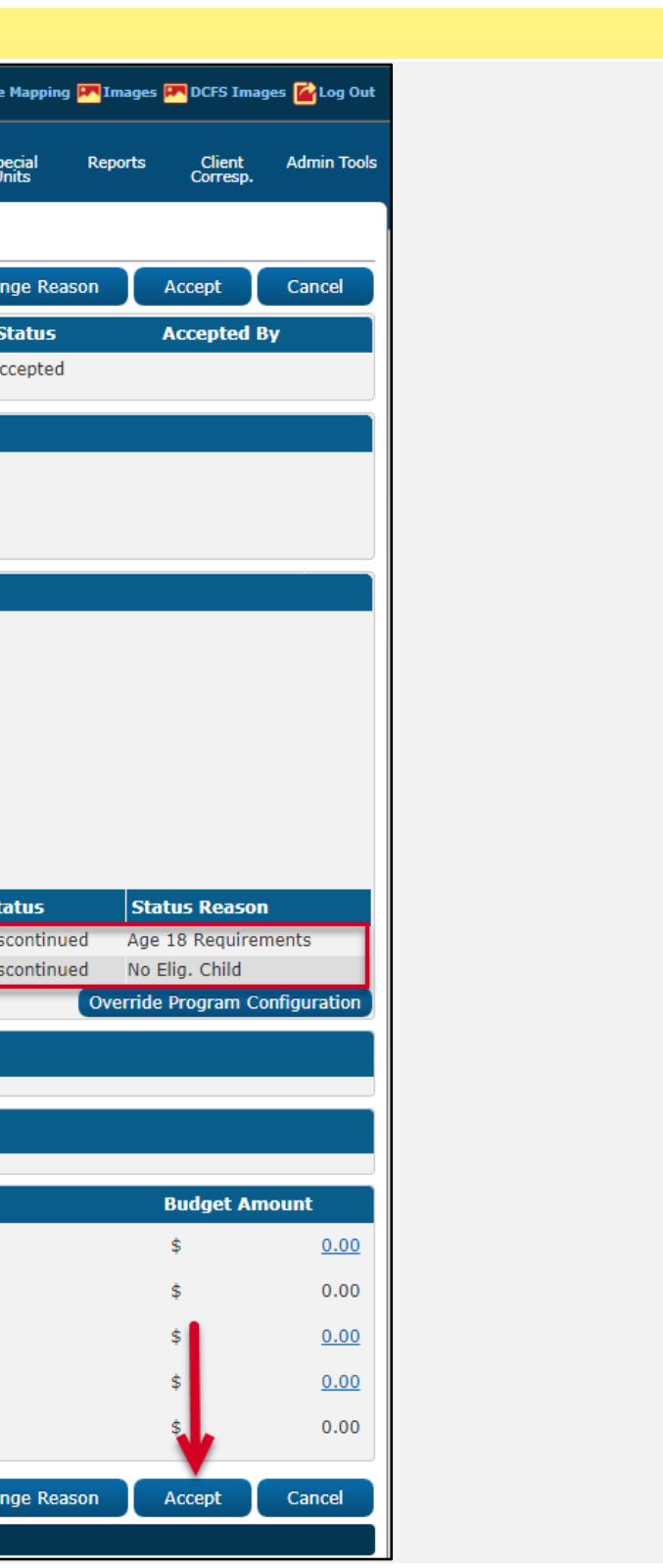

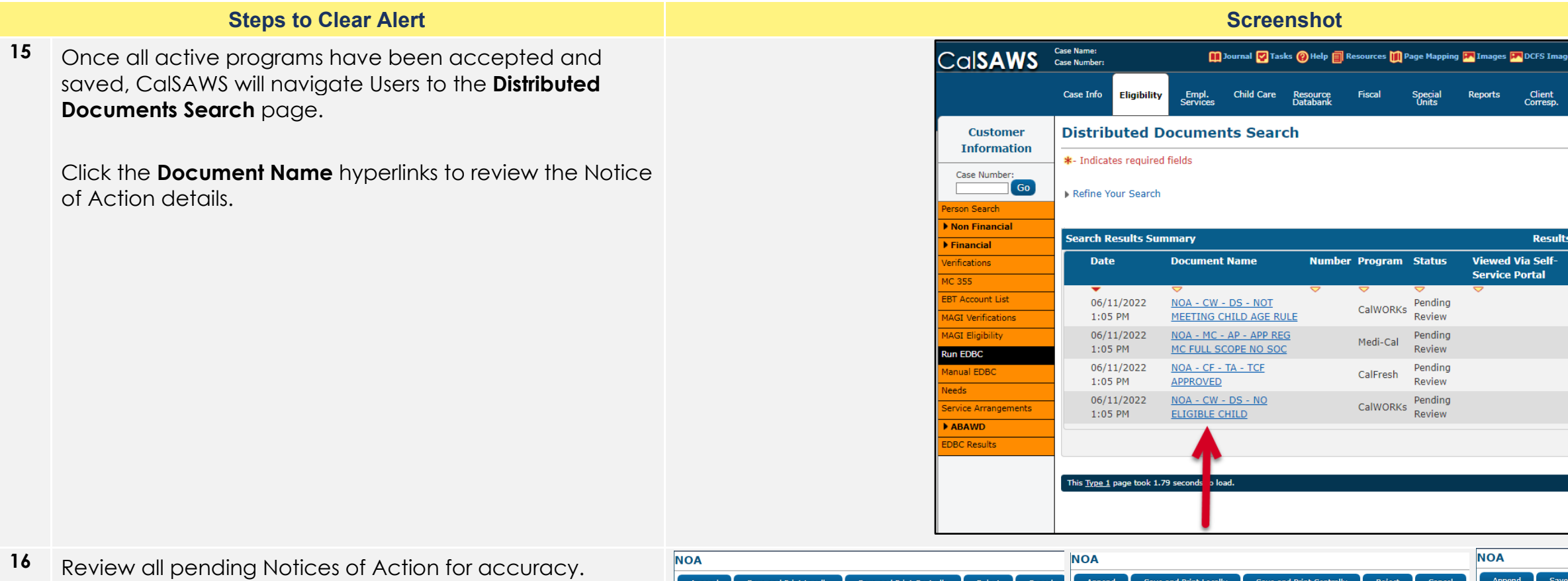

16 Review all pending Notices of Action for accuracy.

Documents Search page.

of Action details.

Click Save and Print Centrally to accept the NOA and navigate back to the Case Summary Page.

If the NOA is not reviewed, it will go out by way of an overnight batch process.

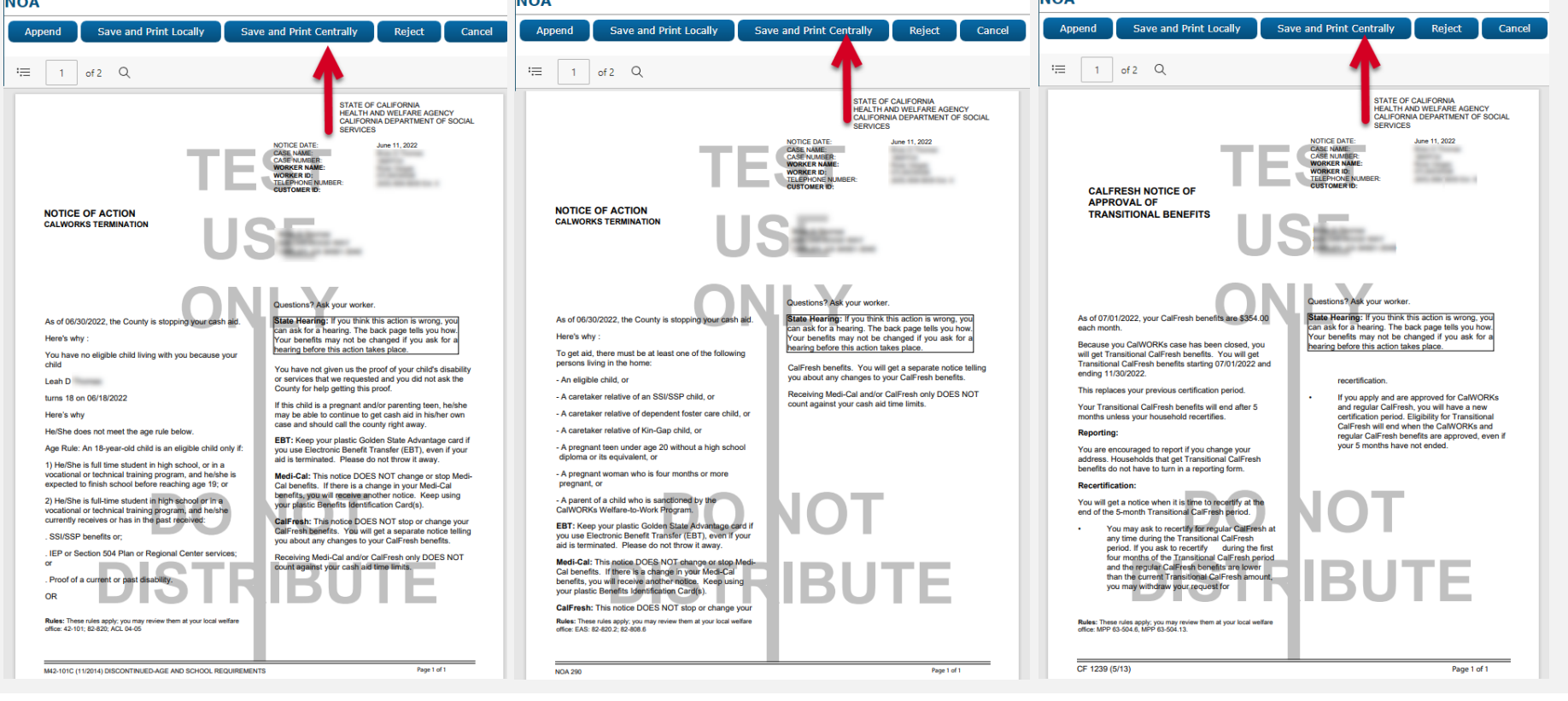

| g 🎮 Images 🎮 DC            | FS Imag         | es 👔 Log Out |
|----------------------------|-----------------|--------------|
| Reports C<br>Co            | lient<br>rresp. | Admin Tools  |
|                            |                 |              |
|                            |                 |              |
|                            |                 |              |
|                            | Result          | 5 1 - 4 of 4 |
| Viewed Via<br>Service Port | Self-<br>al     |              |
|                            |                 | Details      |
|                            |                 | Details      |
|                            |                 | Details      |
|                            |                 | Details      |
|                            |                 |              |
|                            |                 |              |
|                            |                 |              |
|                            |                 |              |

17 In this example, the household no longer qualified for CalWORKs and transitioned into TCF and transitional Medi-Cal programs.

Document all actions taken as per county policy.

The Yellow Banner should no longer appear on the case.

The case review is complete!

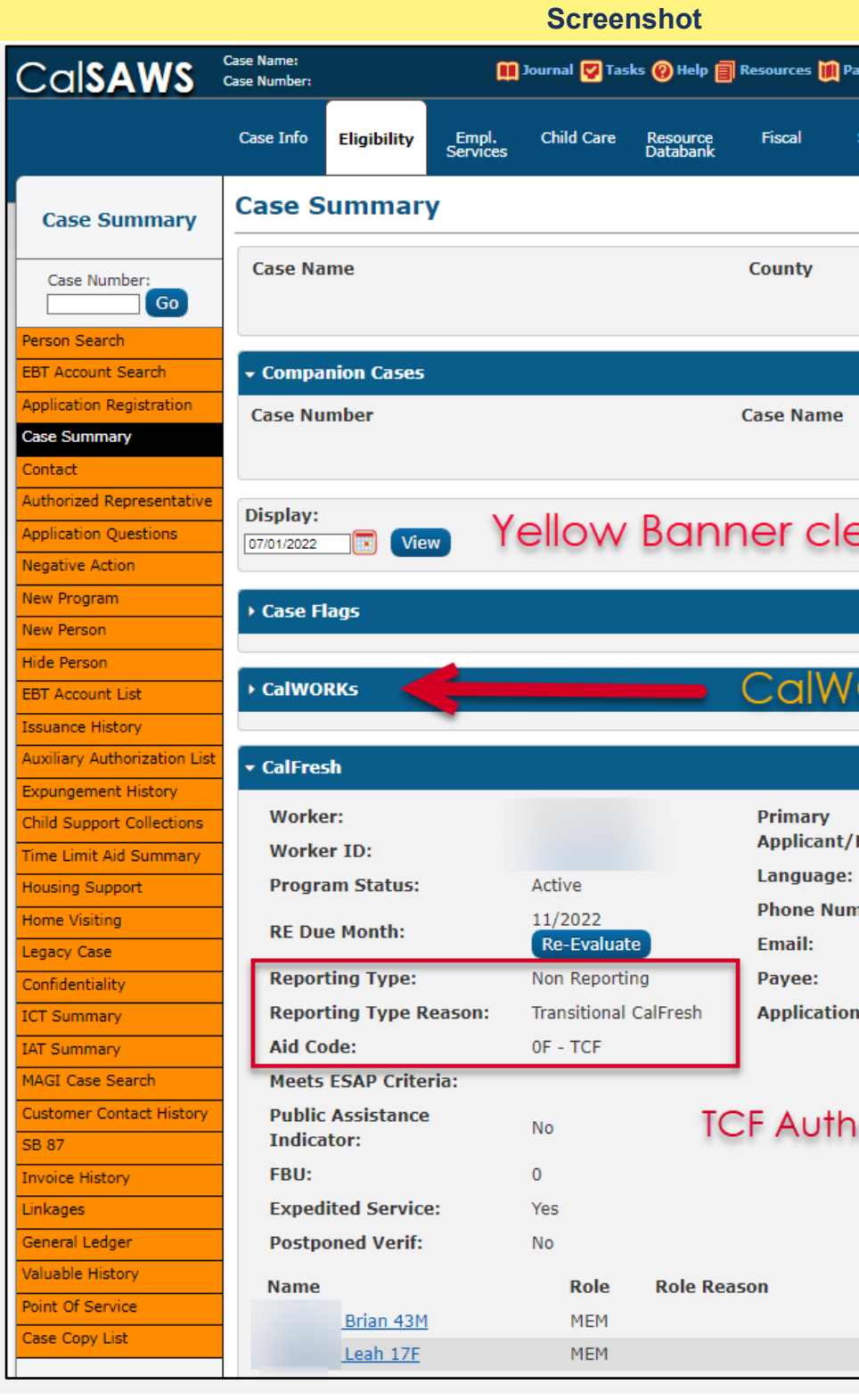

| age Mapping 💌       | Images 6  | DCFS Imag          | es 🔂 log 0 | Dut |
|---------------------|-----------|--------------------|------------|-----|
| ar mphing           | integes v | o er o imag        |            |     |
| Special Ro<br>Units | eports    | Client<br>Corresp. | Admin To   | ols |
|                     |           |                    |            |     |
|                     |           |                    |            |     |
|                     |           |                    |            |     |
|                     |           |                    |            |     |
|                     |           |                    |            |     |
|                     |           |                    | Add        |     |
|                     |           |                    |            |     |
| eared               | !         |                    |            |     |
|                     |           |                    |            |     |
|                     |           |                    |            |     |
| ORKS                | clo       | sed                |            | ī   |
| ORRO                |           |                    |            |     |
|                     |           |                    |            |     |
| Recipient:          |           |                    |            |     |
| Accipient.          | Engli     | ish                |            |     |
| nber:               |           |                    |            |     |
|                     | john      | doe@testca         | lisaws.org |     |
| n Date:             | 12/1      | 5/2020             |            |     |
|                     |           |                    |            |     |
| orized              |           |                    |            |     |
|                     |           |                    |            |     |
|                     |           |                    |            |     |
|                     |           |                    |            |     |
| Status              | Status    | s Reason           |            |     |
| Active              |           |                    |            |     |